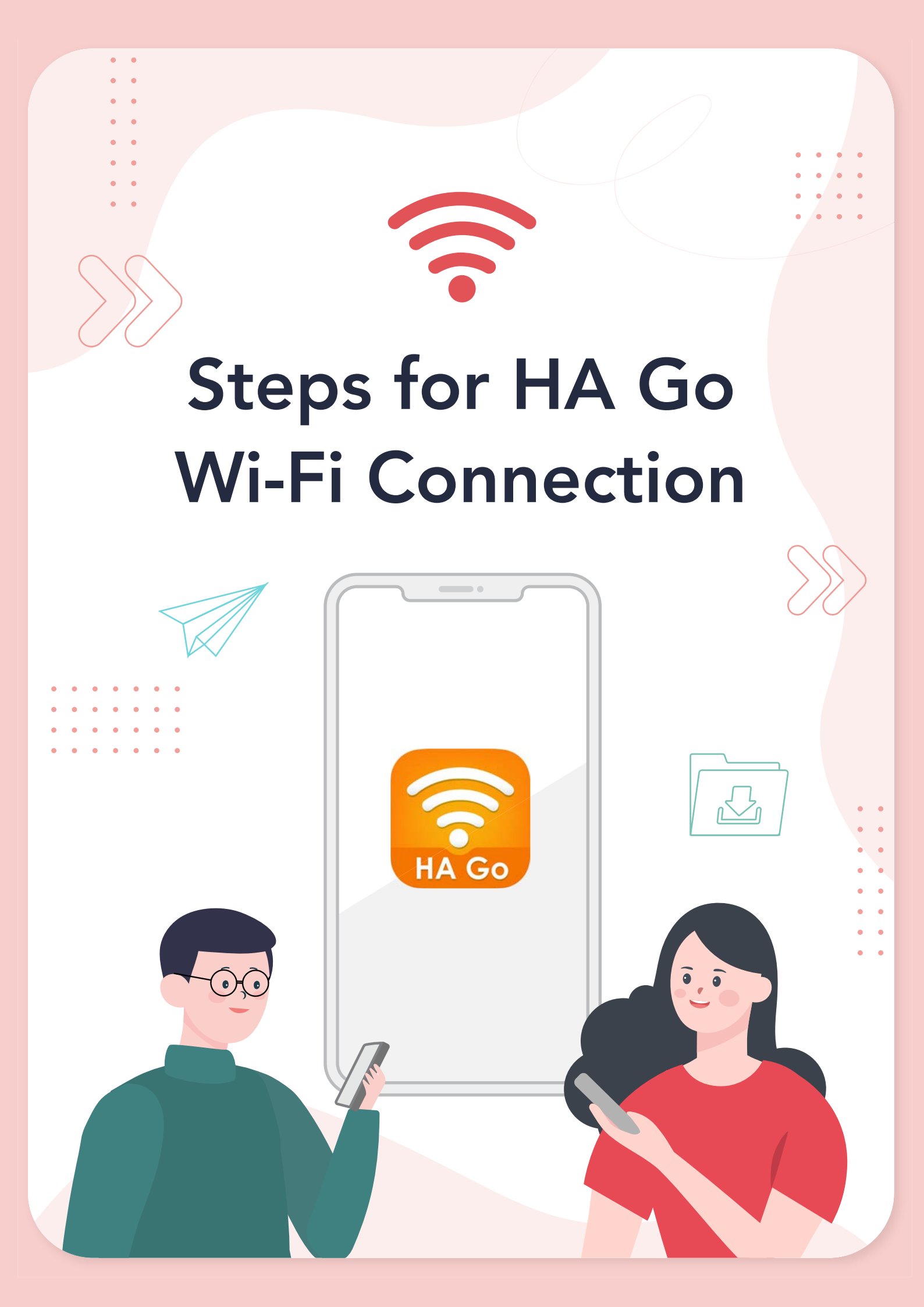

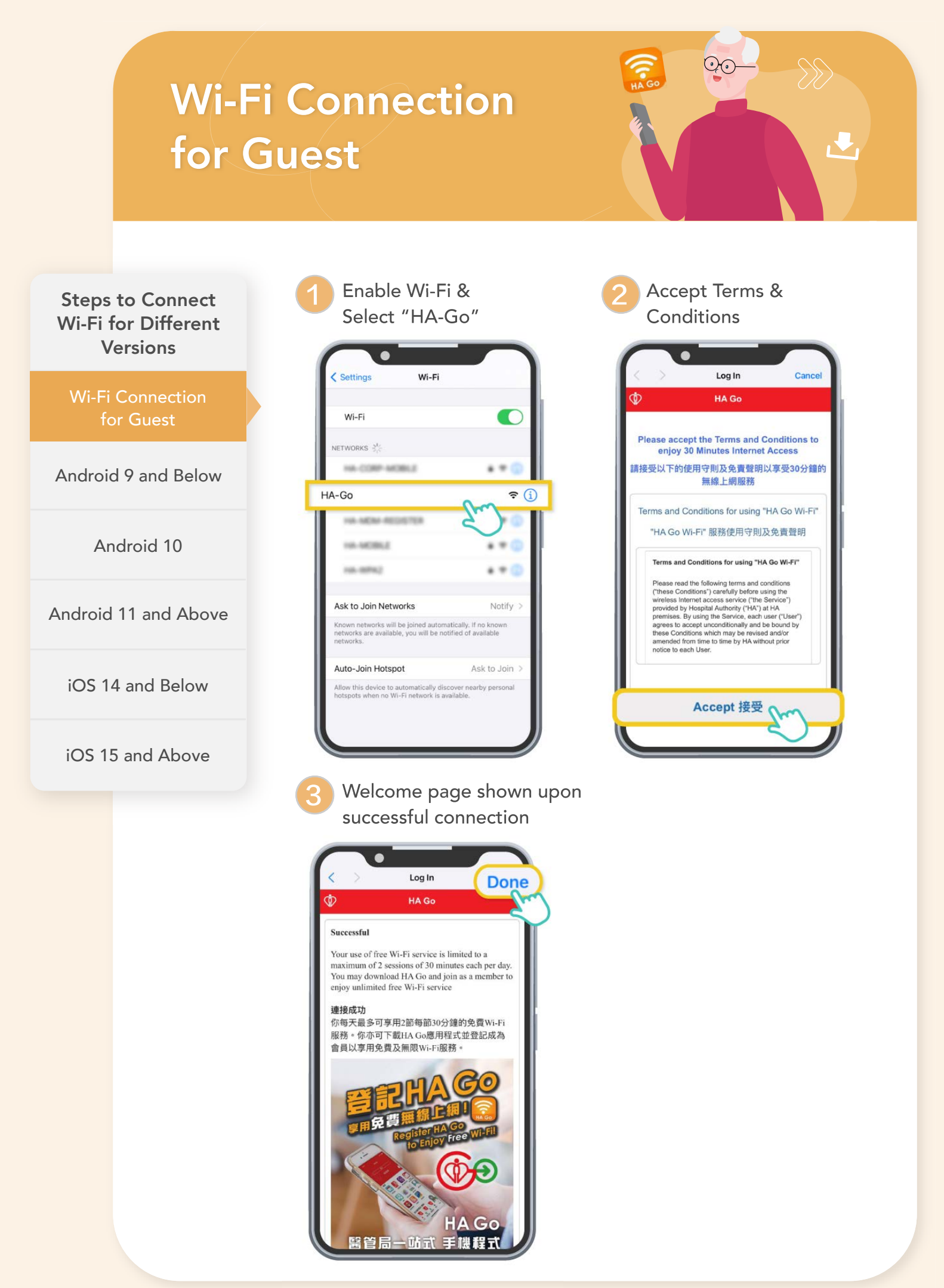

## Wi-Fi Connection $\sum$ for HA Go Member (Android 9 and Below) Enable HA Go Wi-Fi Install Configuration Profile Click "HA Go Wi-Fi" Login HA Go > **Steps to Connect** Click "View All Services" Wi-Fi for Different Versions C Good morning, All Services SHEUNG, PING ON Wi-Fi Connection Full member for Guest Useful Info Medication My Family Appointments MyHealth Android 9 and Below My Pregnanc Medication Records Useful Information R HA Go Wi-Fi • Enable HA Go Wi-Fi Payment Queue HA Go registered members can enjoy unlimited free access in designated Hospital Authority premises • Install Configuration Book GOPC My Measurement Location Map Ð Profile 18 CM Clinics TeleHealth Book HA ۲ HK Blood View All Services 4 Hip Fracture Android 10 8 Q 0= JR Care All Service Help Android 11 and Above Accept Terms & **Toggle Promotional** Content Conditions iOS 14 and Below ۲ . Terms and Conditions The implementation of HA Go Wi-Fi will be iOS 15 and Above rolled-out in phases to designated HA premises Terms and Conditions for using from 2021 onwards. Wi-Fi access is available at "HA Go Wi-Fi" places with "HA Go Wi-Fi" signage. Please refer to HA Go website & Wi-Fi user guide for more Please read the following terms and conditions ("these Conditions") carefully before using the wireless Internet access service ("the Service") provided by Hospital Authority ("HA") at HA premises. By using the Service, each user ("User") agrees to accept unconditionally and be bound by these Conditions which may be revised and/or amended from time to time by HA without prior notice to each User. Use of the Service 1. Each User shall have a Wi-Fi enabled device and related software in order to use the Service HA does not guarantee that the Service will be compatible with a User's device and related software. HA is under no obligation to provide technical support for any User's Wi-Fi enabled I accept the terms and conditions. Don't show this message again Agree Cancel Close

## Wi-Fi Connection $\sum$ for HA Go Member (Android 9 and Below) Enable HA Go Wi-Fi **Install Configuration Profile** Click to install profile Re-enable Wi-Fi to **Steps to Connect** enjoy HA Go Wi-Fi service Wi-Fi for Different Versions . Internet Wi-Fi Connection for Guest -Wi-Fi Android 9 and Below HA-Go-Member ÷, Stay connected with HA Go Member Wi-Fi Enable HA Go Wi-Fi To enjoy unlimited free Wi-Fi, a profile namely "HA-Go-Member" will be installed to your mobile device. • Install Configuration Profile Android 10 Click to install Cancel Android 11 and Above

iOS 14 and Below

iOS 15 and Above

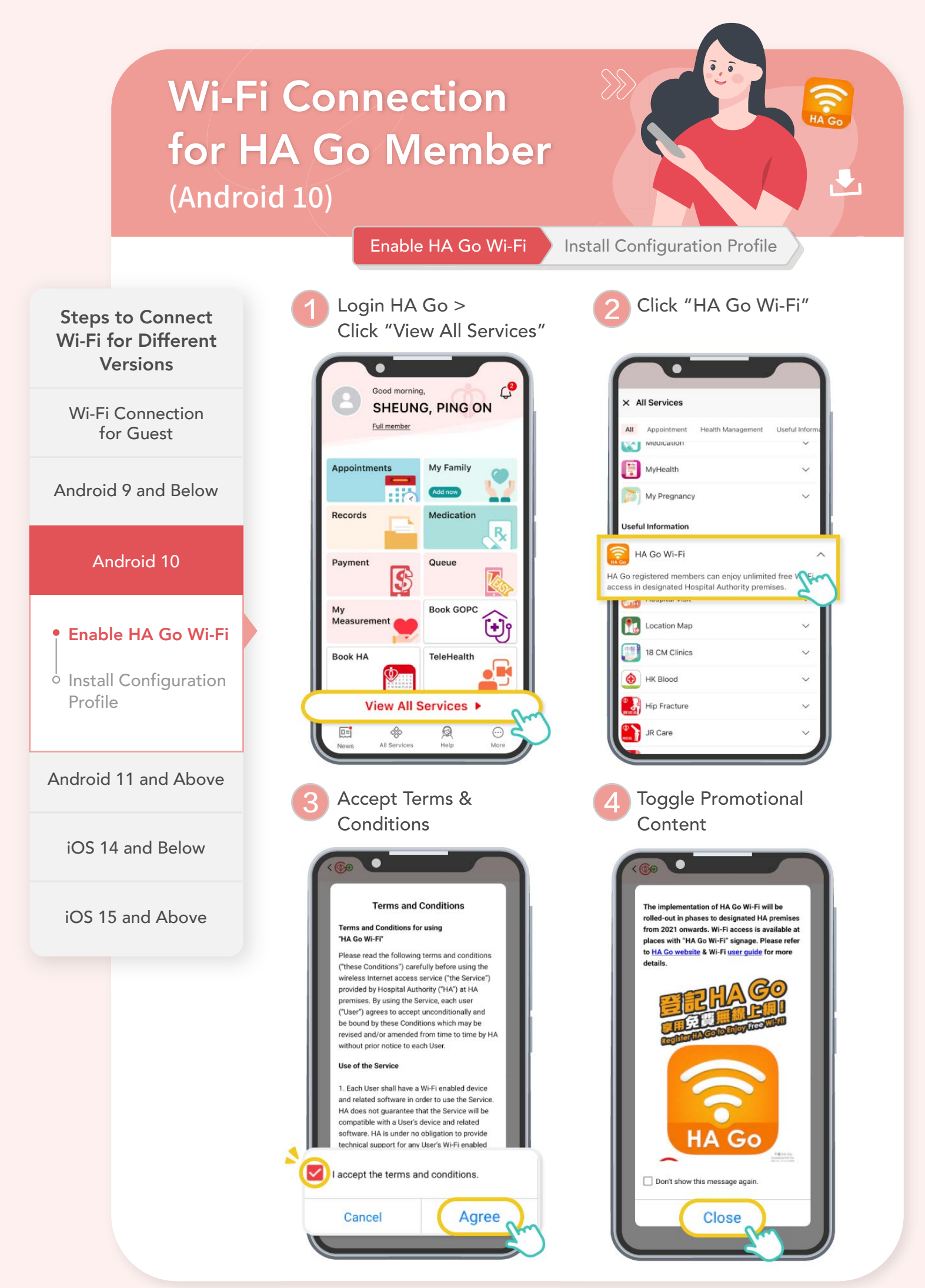

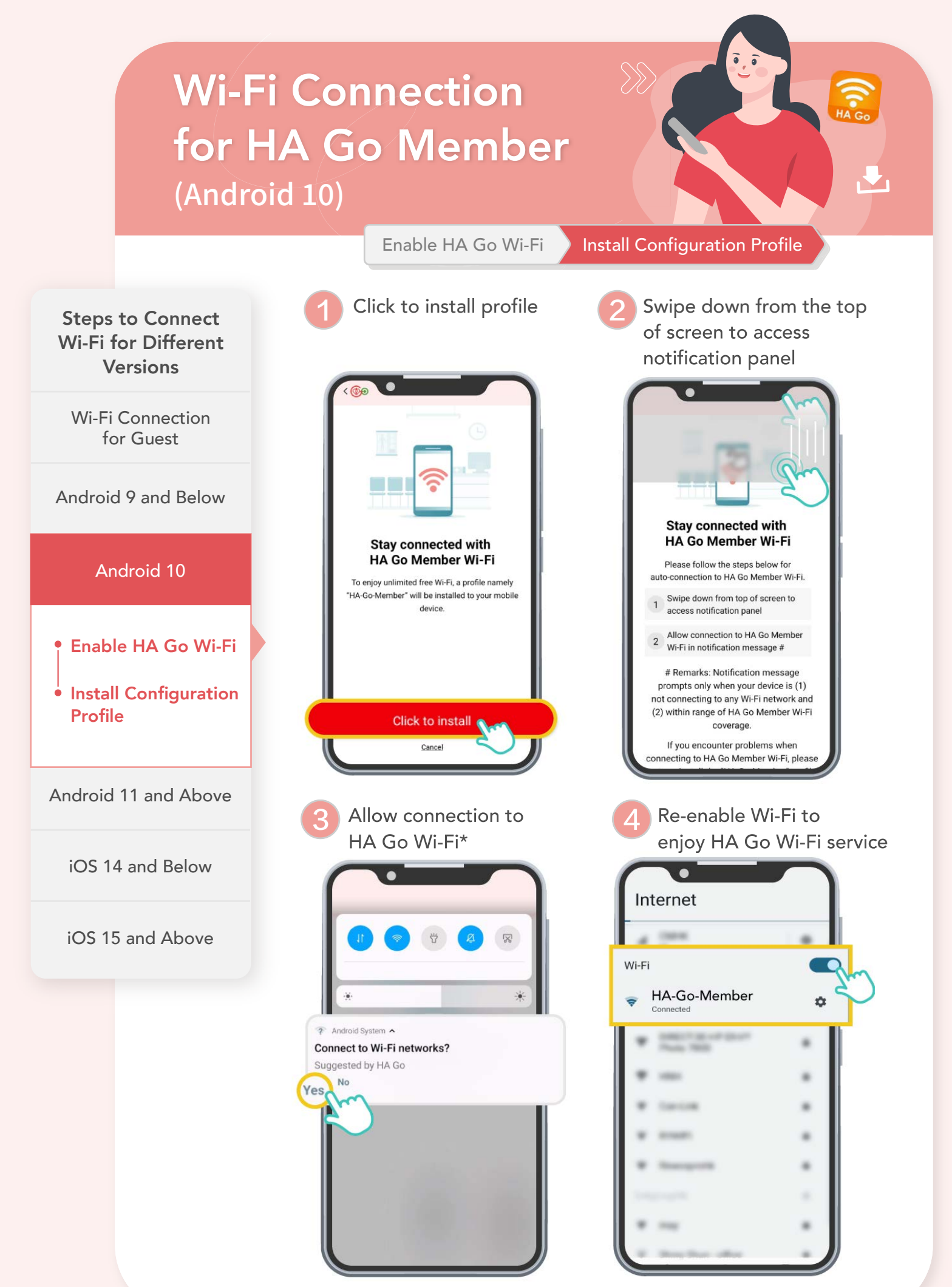

\*Notification message prompts only when your device is (1) not connecting to any Wi-Fi network and (2) within range of HA Go Wi Fi coverage

## **Wi-Fi Connection** for HA Go Member (Android 11 and Above) Install Configuration Profile Login HA Go > Click "HA Go Wi-Fi" **Steps to Connect** Click "View All Services" Wi-Fi for Different Versions C Good morning, All Services SHEUNG, PING ON Wi-Fi Connection Full member for Guest Liseful Infe Medication My Family Appointments MyHealth Android 9 and Below My Pregnanc Medication Records Useful Information R HA Go Wi-Fi Android 10 Payment Queue HA Go registered members can enjoy unlimited free access in designated Hospital Authority premises Book GOPC My Measuremen Location Map +) . Android 11 and Above 18 CM Clinics TeleHealth Book HA ۲ HK Blood • Enable HA Go Wi-Fi View All Services Hip Fracture 4 8 Q 0= JR Care All Service Help • Install Configuration Profile **Toggle Promotional** Accept Terms & Conditions Content iOS 14 and Below ۲ • Terms and Conditions The implementation of HA Go Wi-Fi will be iOS 15 and Above rolled-out in phases to designated HA premises Terms and Conditions for using from 2021 onwards. Wi-Fi access is available at "HA Go Wi-Fi" places with "HA Go Wi-Fi" signage. Please refer to HA Go website & Wi-Fi user guide for more Please read the following terms and conditions ("these Conditions") carefully before using the wireless Internet access service ("the Service") provided by Hospital Authority ("HA") at HA premises. By using the Service, each user ("User") agrees to accept unconditionally and be bound by these Conditions which may be revised and/or amended from time to time by HA without prior notice to each User. Use of the Service 1. Each User shall have a Wi-Fi enabled device and related software in order to use the Service HA does not guarantee that the Service will be compatible with a User's device and related software. HA is under no obligation to provide technical support for any User's Wi-Fi enabled I accept the terms and conditions. Don't show this message again Cancel Agree Close

## Wi-Fi Connection for HA Go Member (Android 11 and Above)

Enable HA Go Wi-Fi

stall Configuration Profile

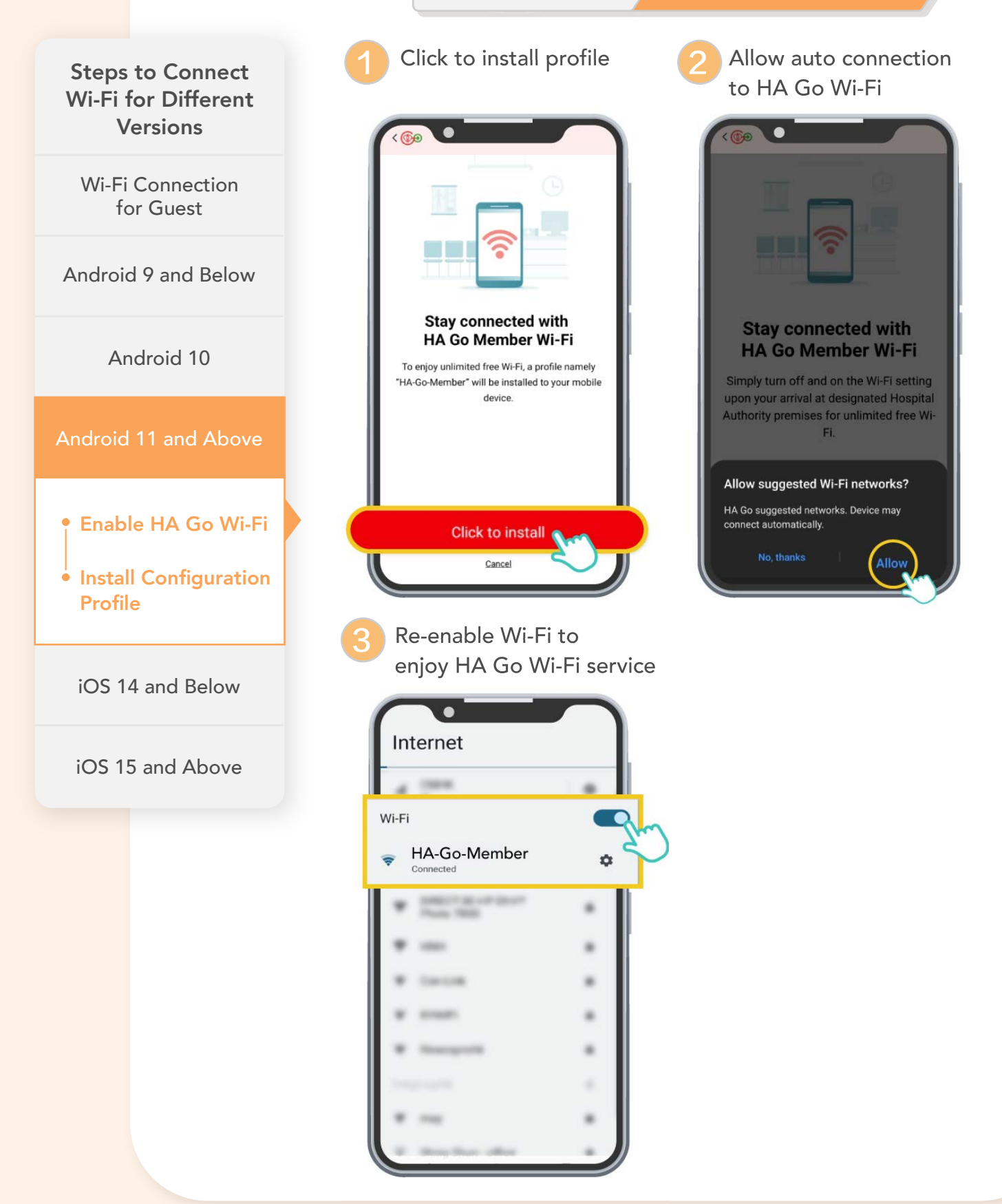

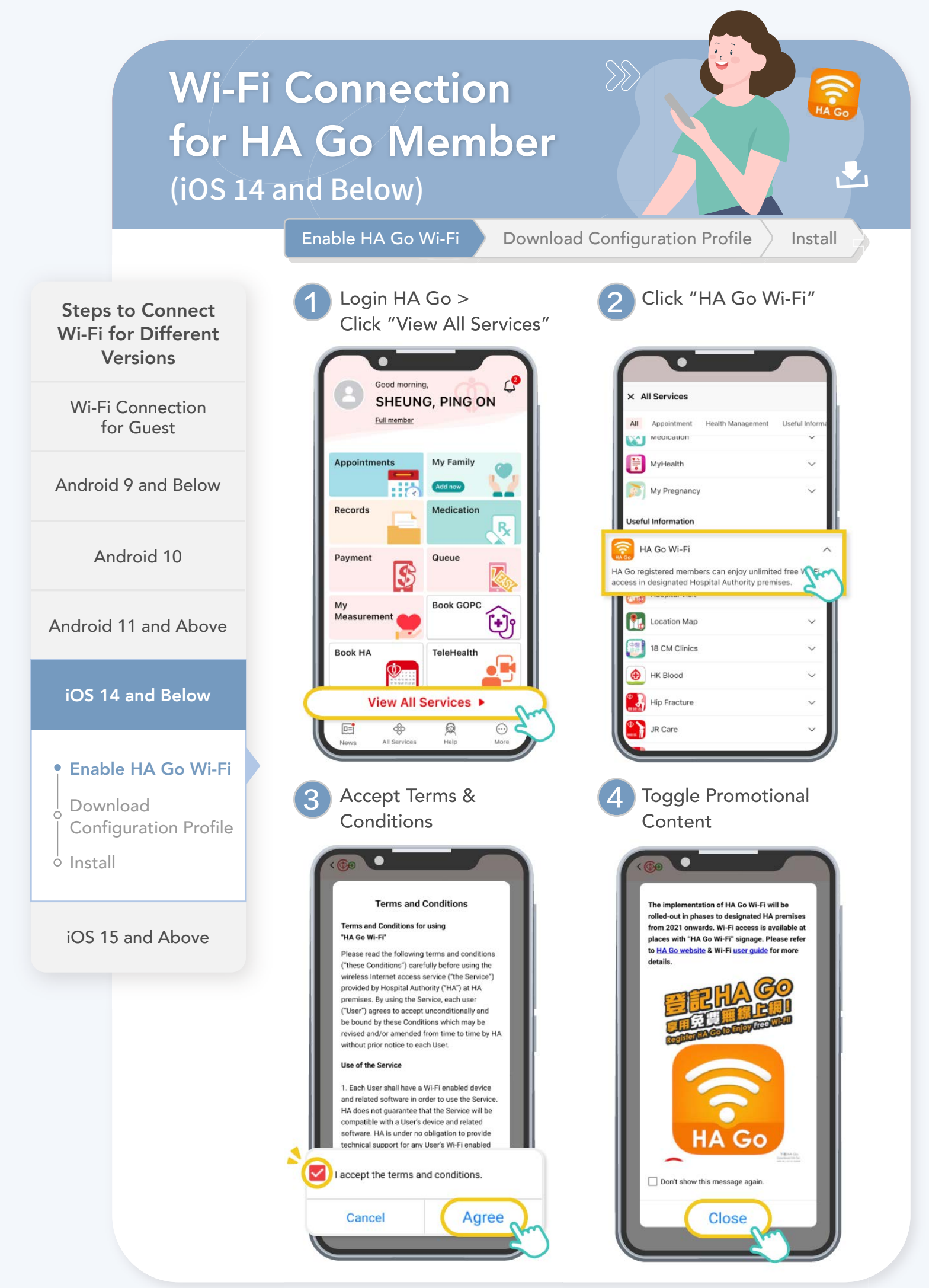

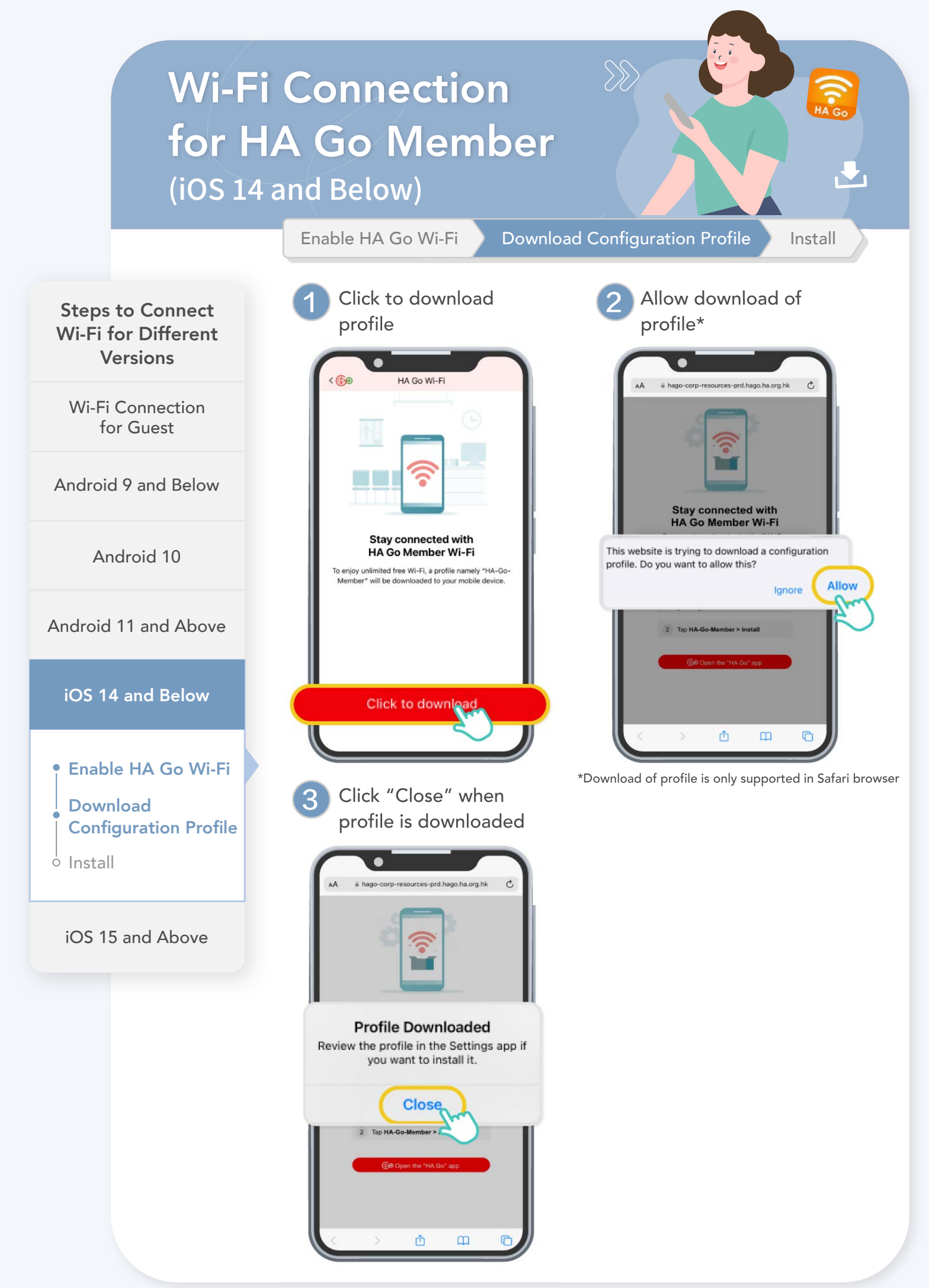

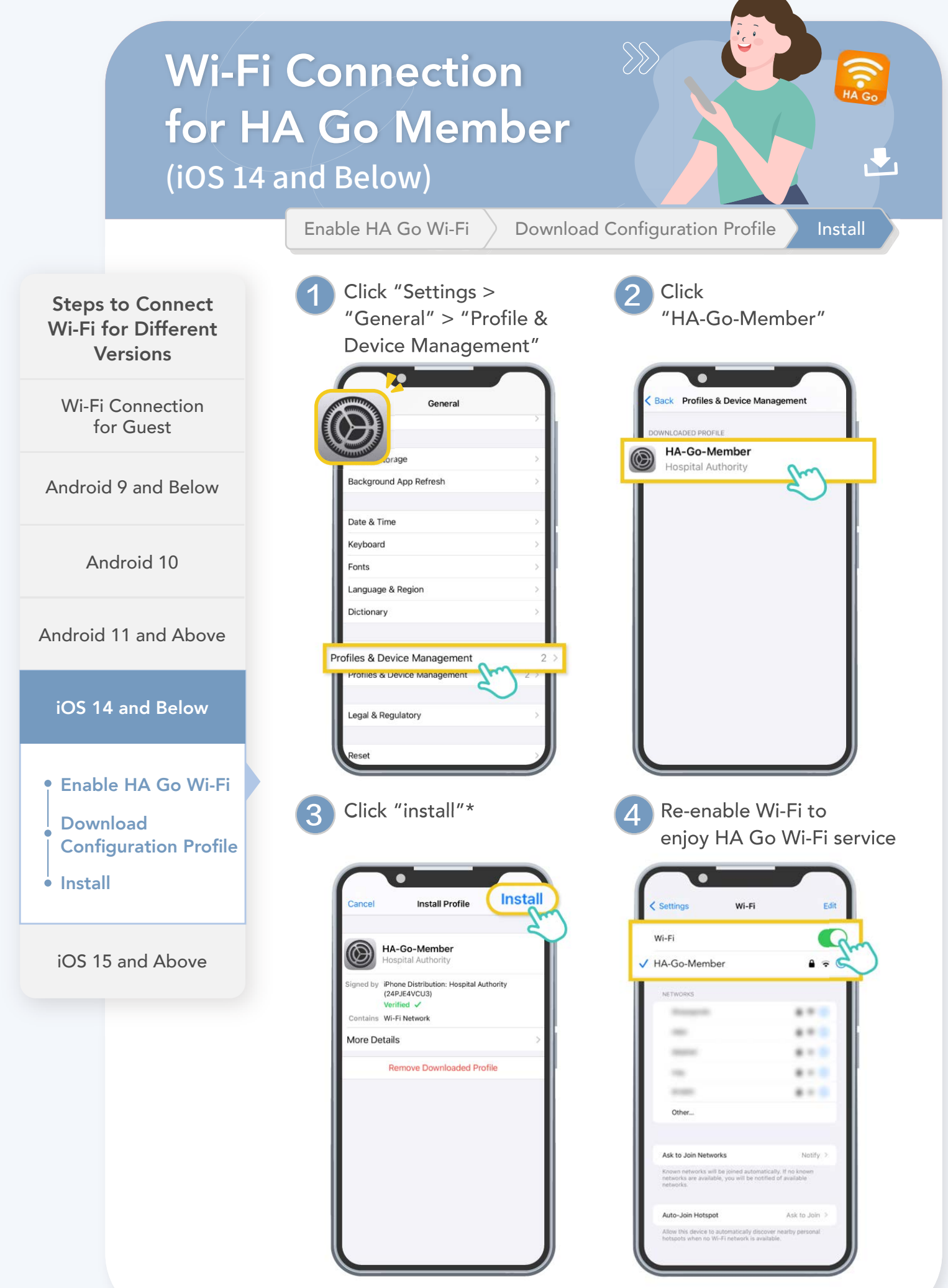

\*May require your device passcode for profile installation

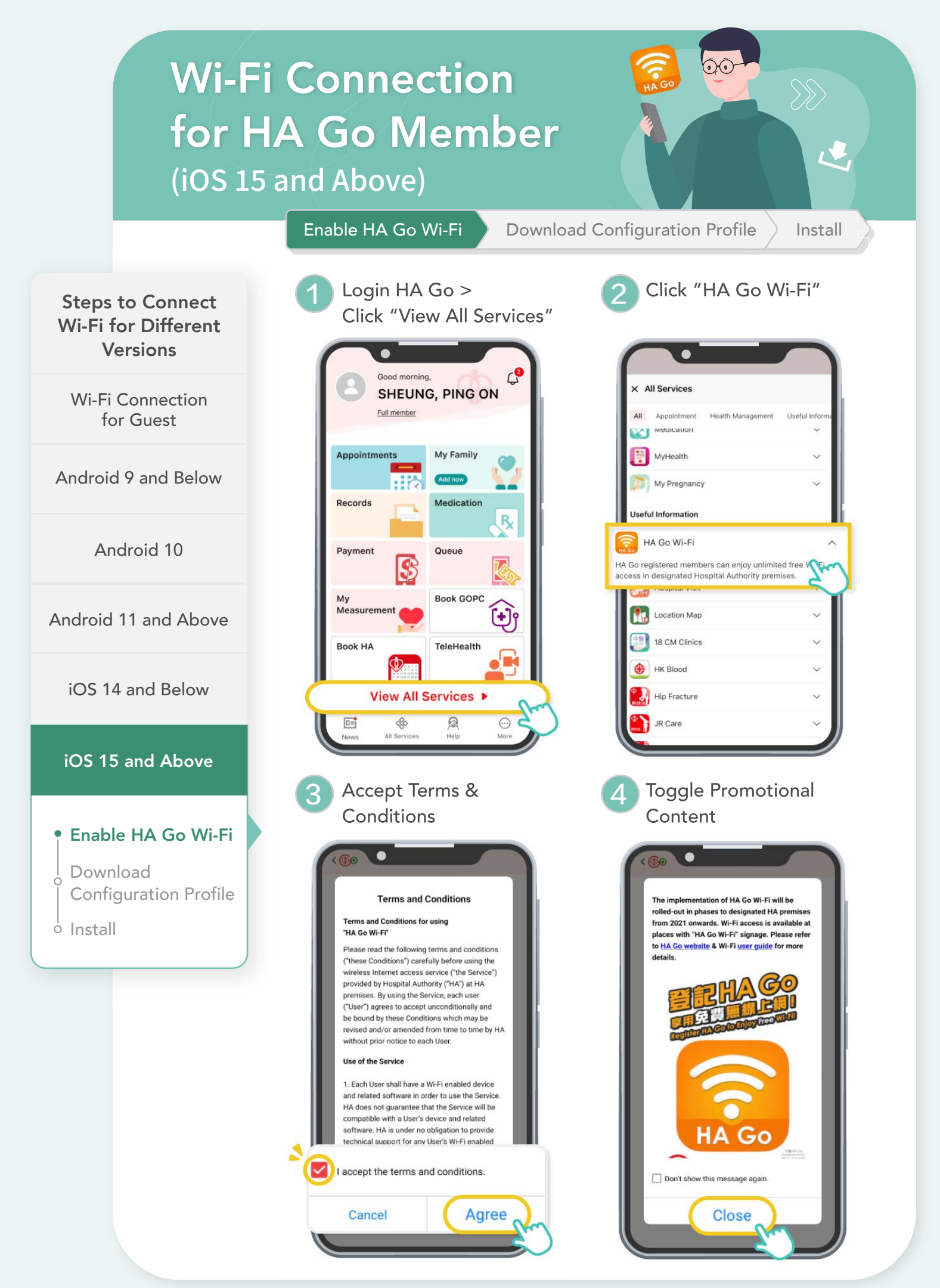

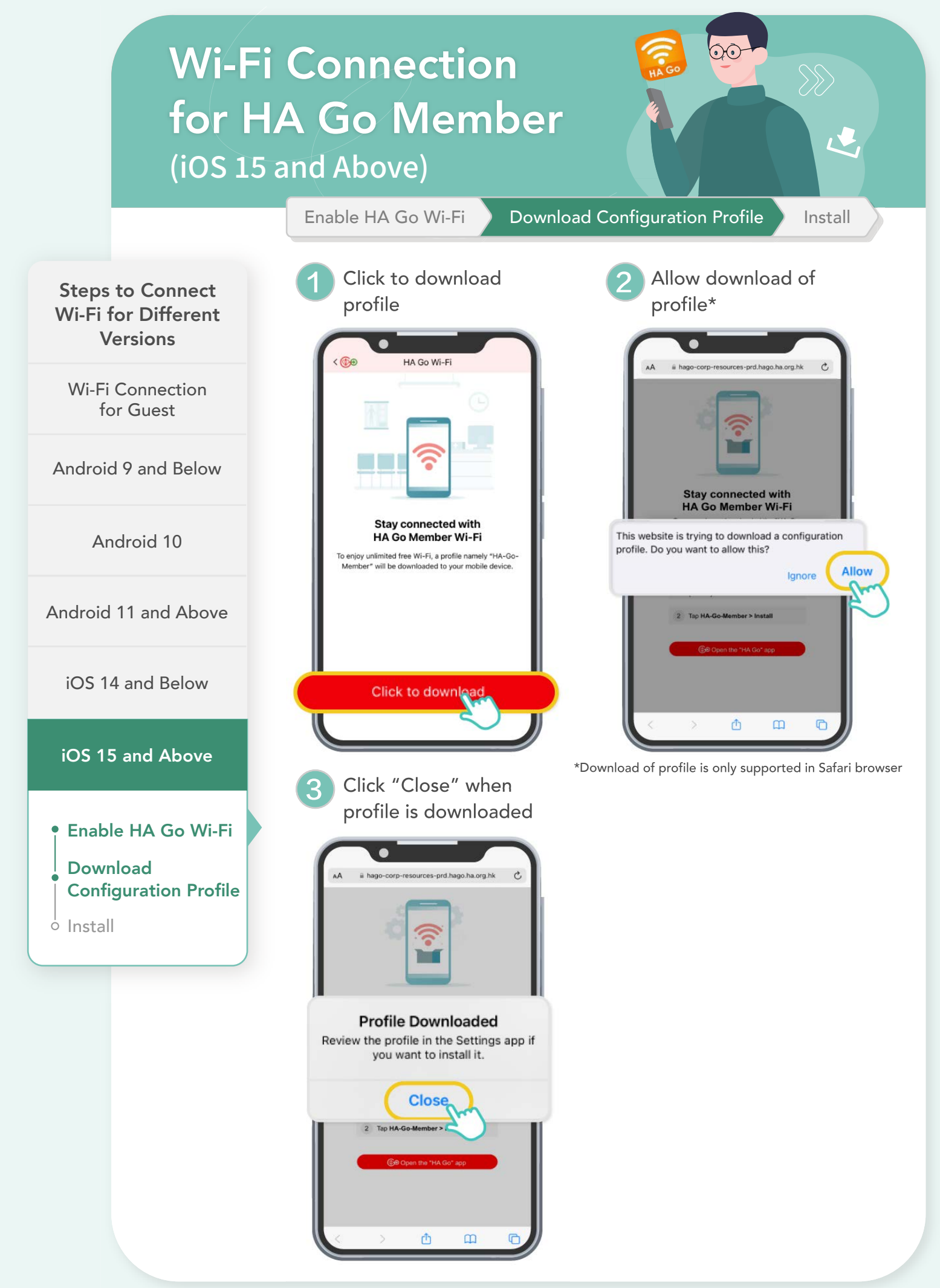

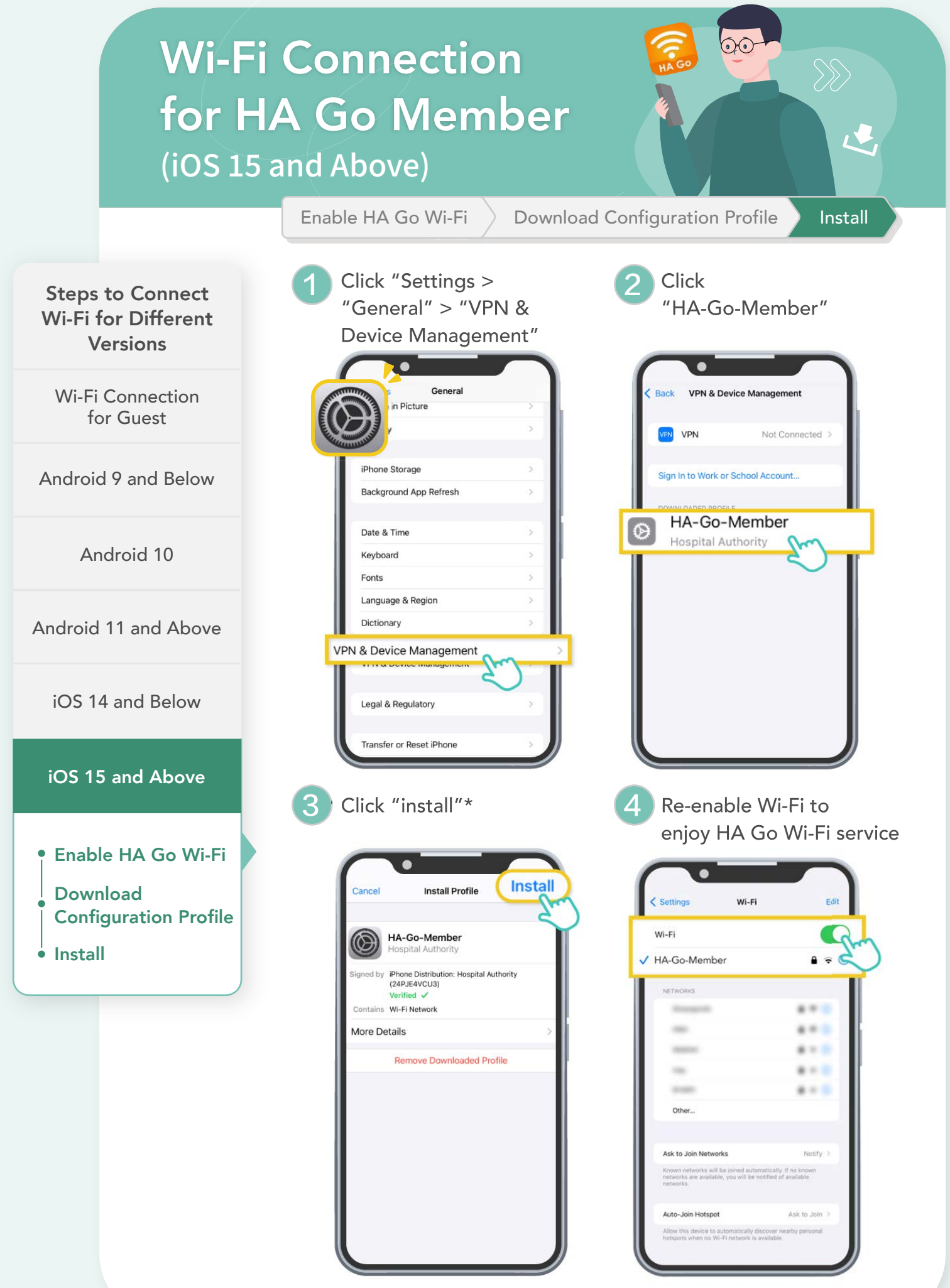

\*May require your device passcode for profile installation